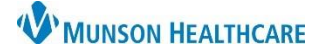

## CareCompass: Establishing Relationships for Nurses

Cerner PowerChart EDUCATION

## **Establishing Relationships: Multiple Patients**

- 1. Click on the button.
- 😵 Establish Relationships
- 2. Select Nurse from the Relationship drop down.
- 3. Click the Select All button.
- 4. Click the Establish button.
- 5. Relationship has been established.

| Establish Relationships       |     |               |           |              |  |  |
|-------------------------------|-----|---------------|-----------|--------------|--|--|
| * Relationship                |     |               |           |              |  |  |
| Name                          | Sex | Date of Birth | MRN       | FIN          |  |  |
| PASMUNSON, CUP                | F   | 12/02/1977    | MD1010344 | MD220900003  |  |  |
| PASMUNSON, GOLDFINCH          | F   | 08/14/1999    | MD1144277 | MD2211900045 |  |  |
| PASMUNSON, GREEN              | F   | 08/17/1972    | MD1071790 | MD2212000002 |  |  |
| PASMUNSON, GALAXY             | F   | 12/11/1983    | MD1000068 | MD2215700011 |  |  |
| PASMUNSON, TEA                | F   | 04/09/1988    | MD1010345 | MD2215700014 |  |  |
| PASMUNSON, COFFEE CUP         | F   | 08/04/1955    | MD0658072 | MD2215700015 |  |  |
| COMPASS, BLUEANGELS           | м   | 07/04/2000    | MD1156831 | MD2217100012 |  |  |
| PASMUNSON, JESSICA            | F   | 04/25/1983    | MD0007121 | MD2219200001 |  |  |
| PASMUNSON, JAZMYN             | F   | 12/01/1975    | MD0011814 | MD2219200004 |  |  |
| Select All 3 elect All Cancel |     |               |           |              |  |  |

## **Establishing Relationships: Single Patient**

1. Click on the blue text No Relationship Exists in the Patient column.

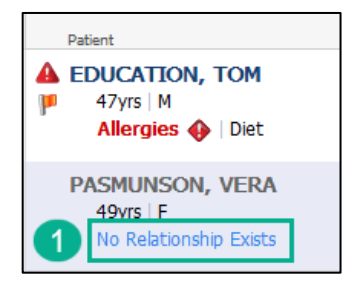

- 2. Select Nurse from the Relationship drop down.
- 3. Click the Establish button.
- 4. Relationship has been established.

| Establish Relationships        |        |               |           |              |  |
|--------------------------------|--------|---------------|-----------|--------------|--|
| * Relationship                 | $\sim$ | 0             |           |              |  |
| Nurse                          |        | 6             |           |              |  |
| ✓ Name                         | Sex    | Date of Birth | MRN       | FIN          |  |
| PASMUNSON, VERA                | F      | 06/12/1973    | MD0980289 | MD2222800001 |  |
| Select All Deselect All Cancel |        |               |           |              |  |